# Module 2Accessing the By Name List

**Attribution**: all stock images used in this presentation are sourced from the Centre for Homelessness Impact's free library of non-stigmatising images of people experiencing homelessness

## Accessing the training sandbox

The BNL3 Training sandbox is found at <u>www.endstreetsleeping.org/training</u>

#### https://bnluat.crm6.dynamics.com

If your organisation uses Microsoft cloud services, you will need to open the BNL in a new browser or browser window (or you might be logged out of your normal system). You can do this easily by right clicking on the button and selecting 'open link in incognito window' (chrome).

Sign into the BNL Training Sandbox using your organisational email & password!

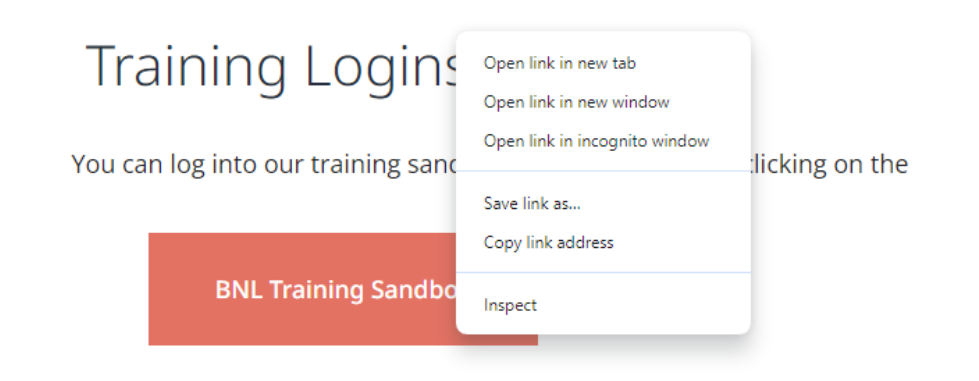

The training sandbox is found at the bottom of the training page. Right click and select open in incognito window.

## Accessing the NSW By Name List

The live By Name List is found at www.endstreetsleeping.org

If your organisation uses Microsoft cloud services, you will need to open the BNL in a new browser or browser window (or you might be logged out of your normal system). You can do this easily by right clicking on the button and selecting 'open link in incognito window' (chrome).

You will be able to sign into the live BNL once you have finished training.

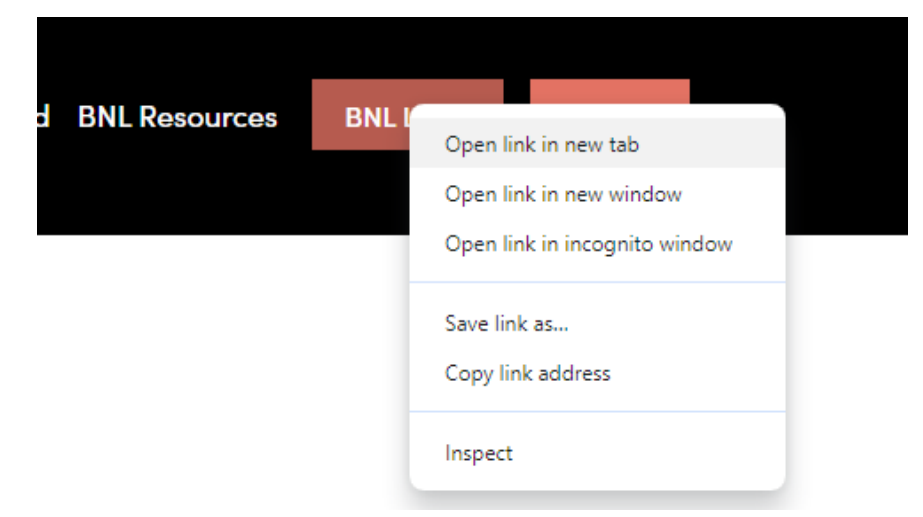

The live BNL is found in the top navigation menu. Right click and select open in incognito window.

## Key highlights

- 1. You access the By Name List Training Sandbox and Live BNL (after completing training) through the ESSC website.
- 2. You access using your own organisations log in credentials and multi-factor authentication, which makes it easier for you (no new passwords to remember) and makes the BNL more secure.
- 3. If your organisation uses Microsoft, open the BNL in a private browser you can't use the same key in two locks at the same time.
- 4. If you can't access the BNL, firstly check you have registered, signed a confidentiality deed and for the live BNL completed training and if you are still having issues contact us at <a href="mailto:support@endstreetsleeping.org">support@endstreetsleeping.org</a>

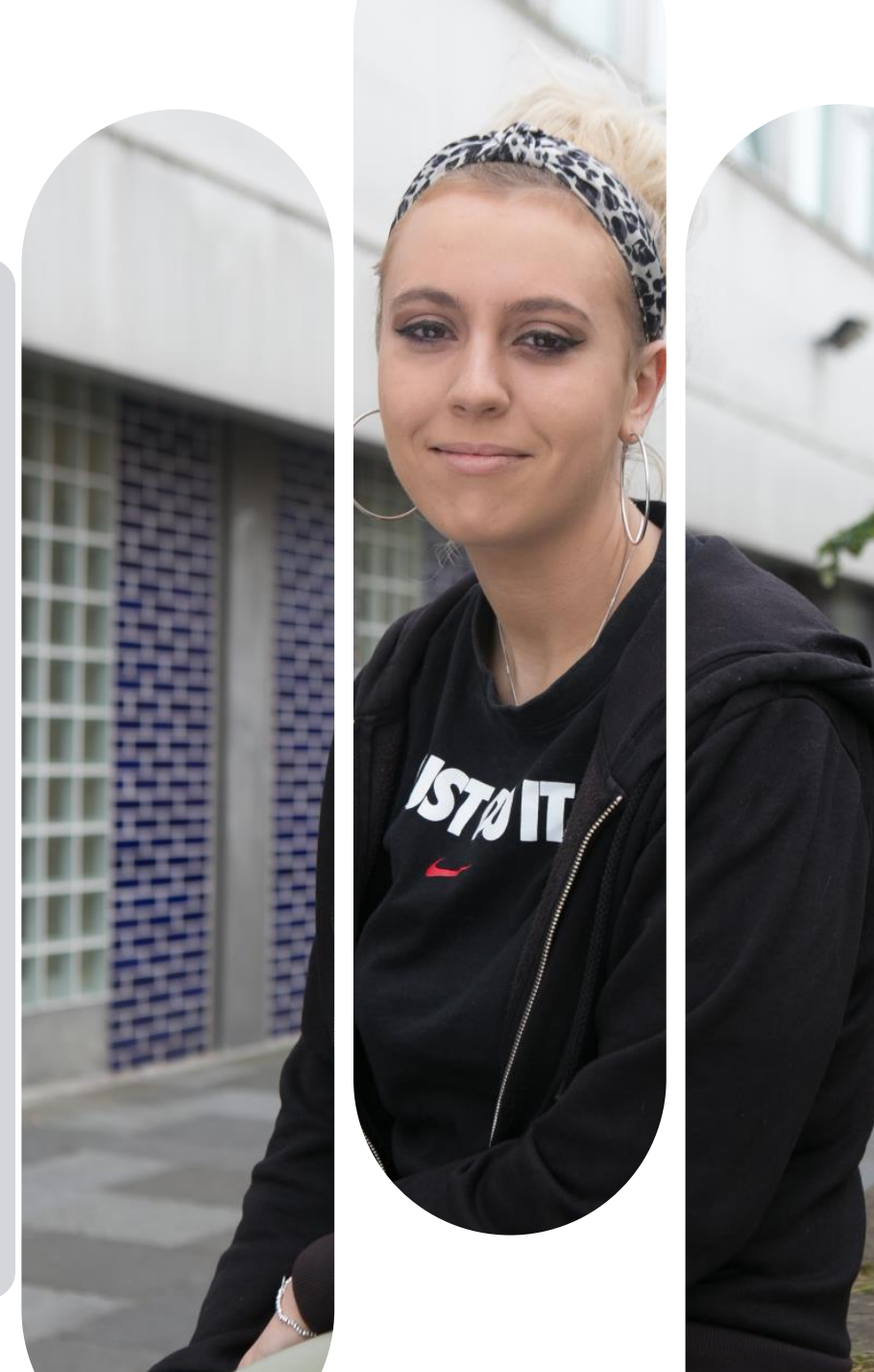

## Exercise

Let's log into the By Name List training sandbox!

**Exercise**: Go to the End Street Sleeping Collaboration website and log into the training sandbox.

www.endstreetsleeping.org/training

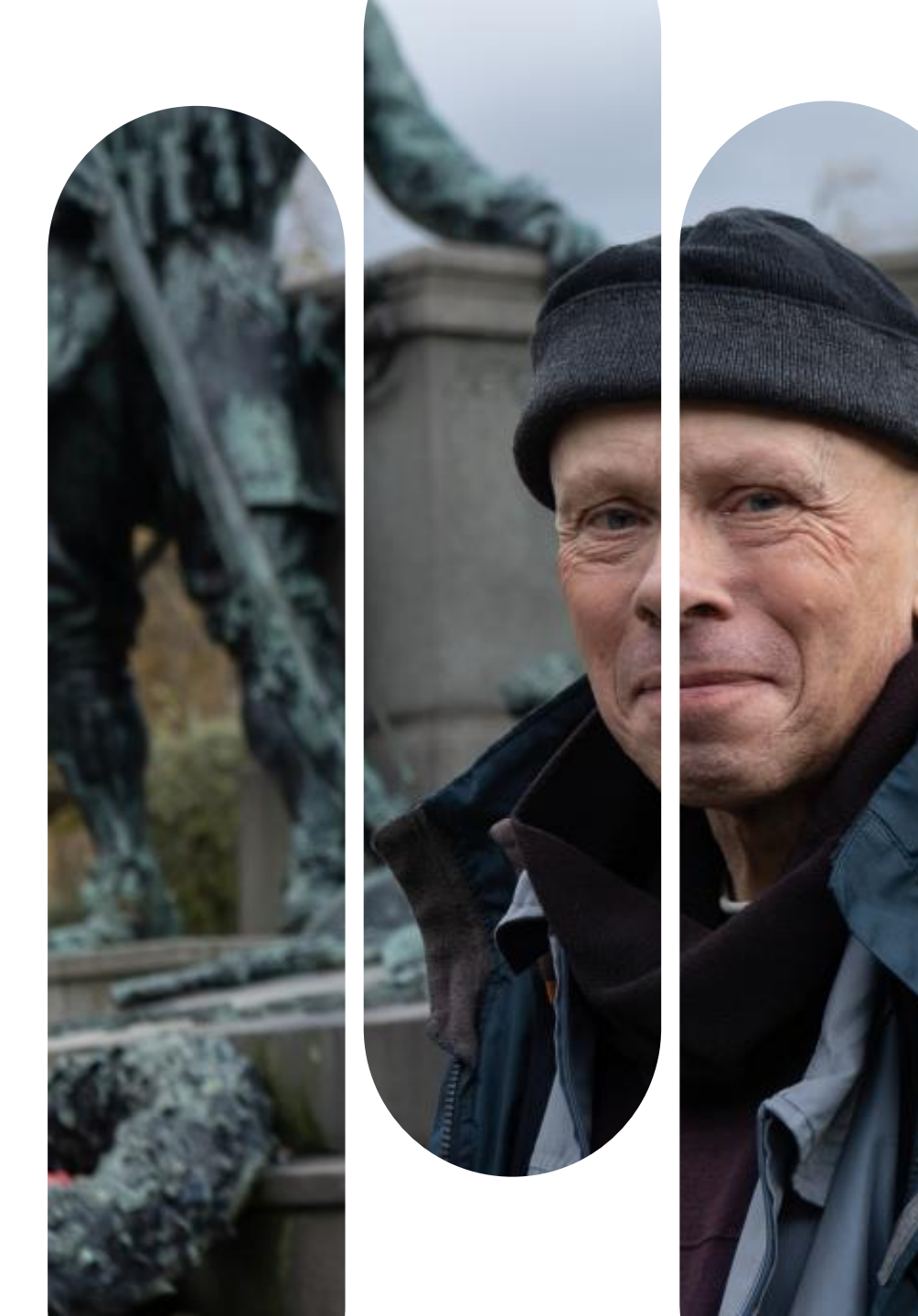

**Thank you** We're here if you need us! support@endstreetsleeping.org